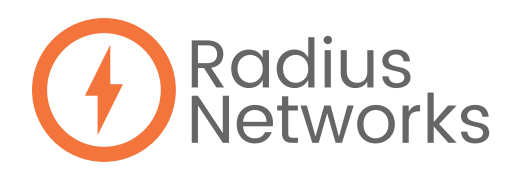

## CONFIGURING BEACONS UTILIZING THE PHYSICAL WEB

Please configure one beacon at a time.

- 1. Download the RadBeacon app
- 2. Turn on the beacon: press it once and you should see the green LED flash once
- 3. Press and hold for 5 seconds, and you should see the green LED flash twice
- 4. Open the RadBeacon app and scan for the RadBeacon
  - For iOS users: Swipe down on the empty beacon list to begin scanning for configurable beacons.
  - For Android users: Press the "scan" button.
- 5. Tap on the beacon in the list that you would like to configure
- 6. Turn on Eddystone URL
- 7. Turn all others beacon formats off
- 8. Enter your HTTPS URL
- 9. Save all of the above settings
  - For iOS users: Press the "actions" button, then "apply settings"
  - For Android users: Press the "apply" button in the top right corner
- 10. When prompted to enter the 8-digit PIN is 00000000
- 11. If you choose to update your PIN, press the "actions" button followed by the "update pin" button